# RL78G22\_48PIN FAST PROTOTYPING BOARD USER'S MANUAL

OCTOBER 2022 IIBU-IOTBD-IAE RECH TEAM RENESAS ELECTRONICS CORPORATION

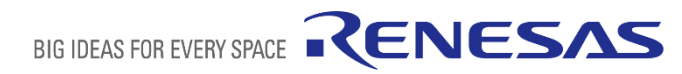

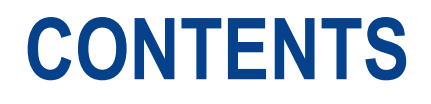

#### Table of Contents

1.0VERVIEW

2.Board Layout

3.Parts Layout

4.Operating Environment

5.User Circuits

6.Handling Precautions

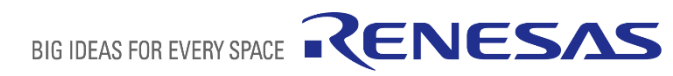

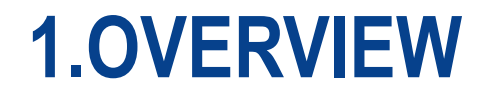

This user's manual describes the RL78/G22 48 pin Fast Prototyping Board (hereinafter referred to as "this product").

#### ■1.1 Purpose

 This product is an evaluation tool for a Renesas MCU. This user's manual describes the hardware specifications, ways of setting switches, and the basic setup procedure.

#### ■1.2 Features

- Programming of the Renesas MCU
- Debugging of user code
- User circuits for switches, LEDs, Cap touch and so on

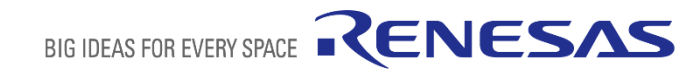

## **1.OVERVIEW**

### 1.3 Preparation

- Watch the video on "Getting Started with Fast Prototyping Board for RL78 Family".
  - ✓https://www.renesas.com/video/getting-started-fast-prototyping-board-rl78-family
- Install the integrated development environment (IDE) and required software on the host PC.
- Prepare a micro-USB cable for data transfer.
- Refer to the following Web page and prepare the Com Port debug if required
  - https://www2.renesas.cn/cn/en/document/apn/rl78-debugging-functions-using-serial-port-application-note
- Refer to the following Web page and prepare the E2 emulator if required.
  - ✓https://www.renesas.com/e2
- Refer to the following Web page and prepare the E2 emulator Lite if required.

✓https://www.renesas.com/e2lite

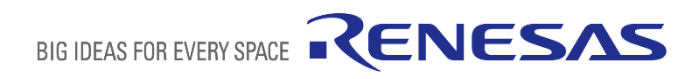

## **1.OVERVIEW**

### ■ 1.4 Board Specification Table

### The below table shows the board specifications

| Item                                   | Specification                                                                       |
|----------------------------------------|-------------------------------------------------------------------------------------|
|                                        | Part No.: R7F102GGExFB                                                              |
| Evaluation MCU (RL78/G22 with 48 pins) | Package: 48-pin LFQFP                                                               |
|                                        | On-chip memory: 128-KB ROM, 16-KB RAM, 8-KB data flash memory                       |
| Board size                             | 82 mm x 60 mm                                                                       |
| Power-supply voltage                   | VDD: 1.6 V to 5.5 V (EVDD is the same voltage as VDD.)                              |
|                                        | USB connector: VBUS (5 V)                                                           |
| Power-supply circuit                   | External power supply: 1.6 V to 5.5 V                                               |
|                                        | E2 emulator or E2 emulator Lite                                                     |
| Current drawn                          | Max. 200 mA                                                                         |
| Main clock                             | OSC1: Crystal oscillator (surface-mount technology (SMT)) for the main system clock |
| Sub-clock                              | OSC3: Crystal oscillator (SMT) for the sub-clock                                    |
| Push switches                          | Reset switch x 1                                                                    |
|                                        | User switch x 1                                                                     |
| LEDs                                   | Power indicator: green x 1                                                          |
|                                        | User: green x 2                                                                     |
| USB connector                          | Connector: Micro USB Type-B                                                         |
| MCU headers                            | Headers: 24 pins x 2                                                                |
| LISB-to-serial converter               | Used as the interface with the RL78 COM port debug tool.                            |
|                                        | CH340G x 1                                                                          |
| Power-supply selection header          | Header: 3 pins x 1                                                                  |
| Emulator connector                     | 14-pin connector for connecting an E2 emulator or E2 emulator Lite                  |
| Grove connector                        | Interface for Grove modules                                                         |

## **1.OVERVIEW**

#### ■ 1.5 Block Diagram

The below picture shows the block diagram of this product.

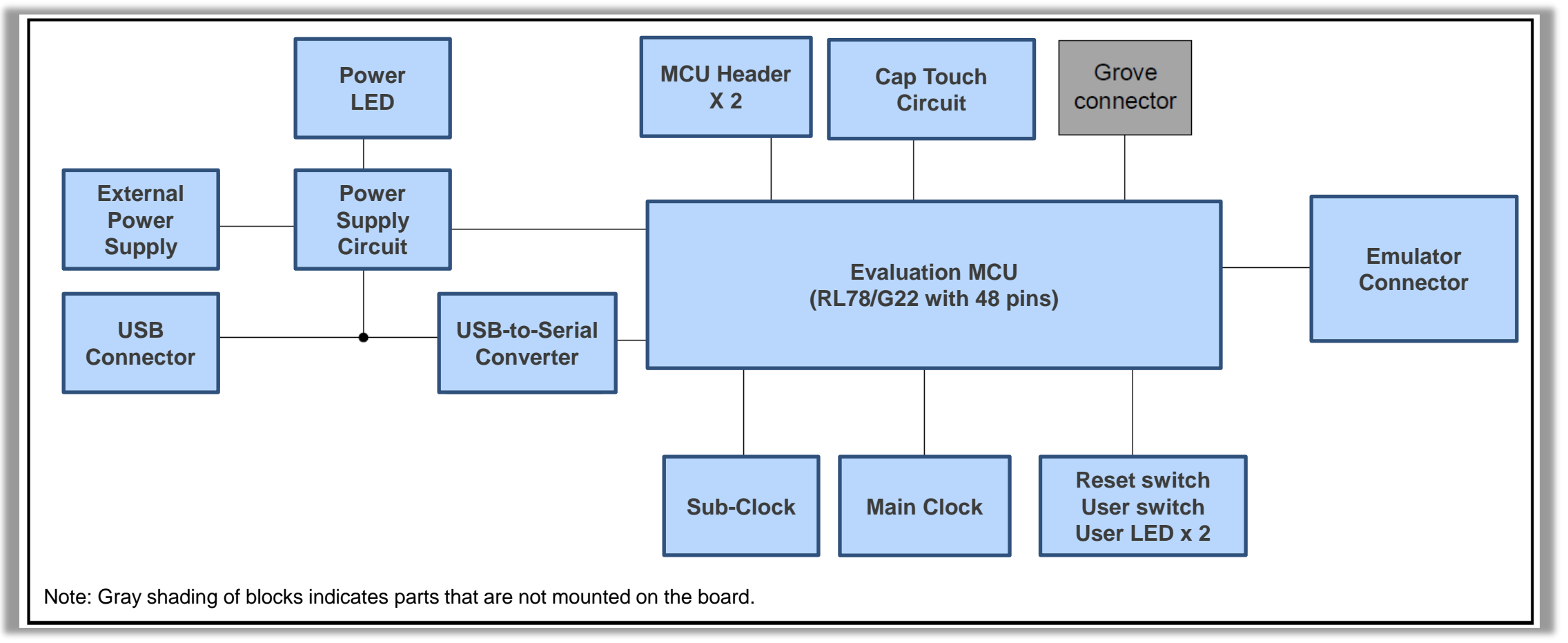

# **2.BOARD LAYOUT**

■ The below picture shows the external appearance of the top side of this product.

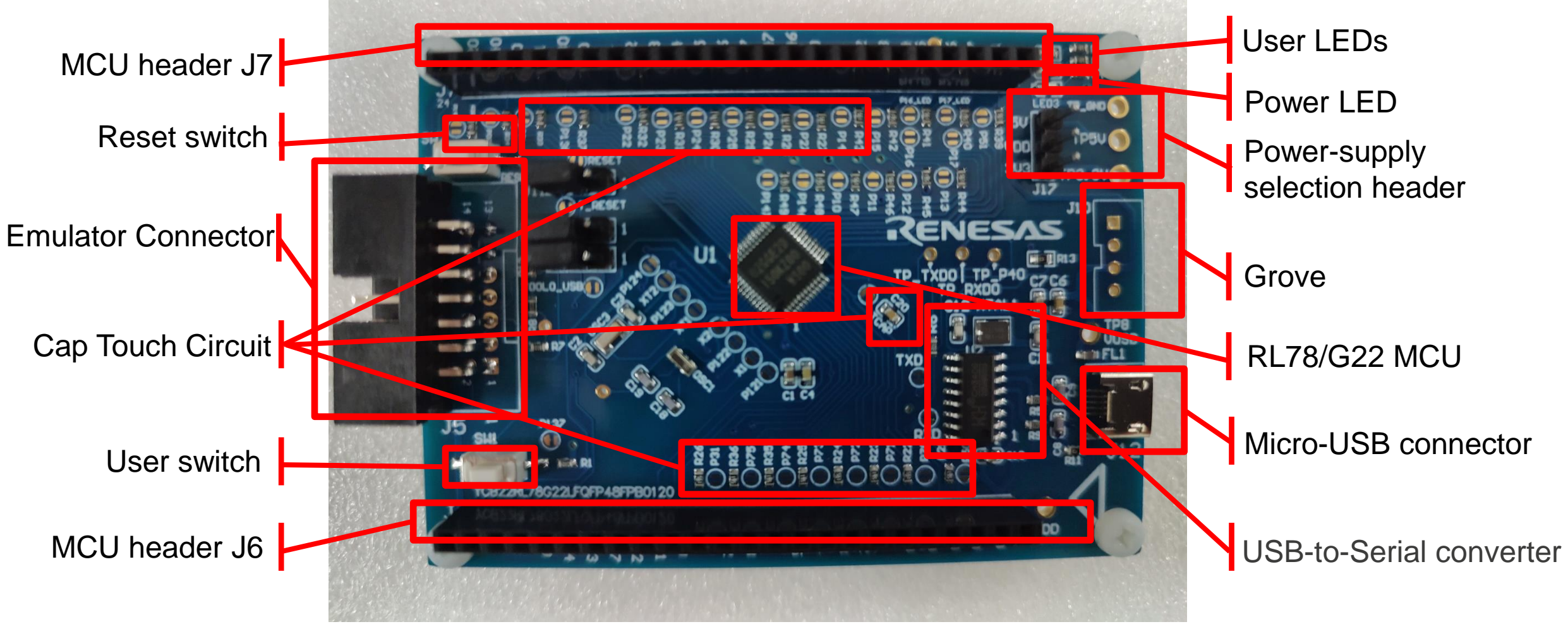

RENESAS

**BIG IDEAS FOR EVERY SPACE** 

## **3.PARTS LAYOUT**

■ The below picture shows the parts layout of this product.

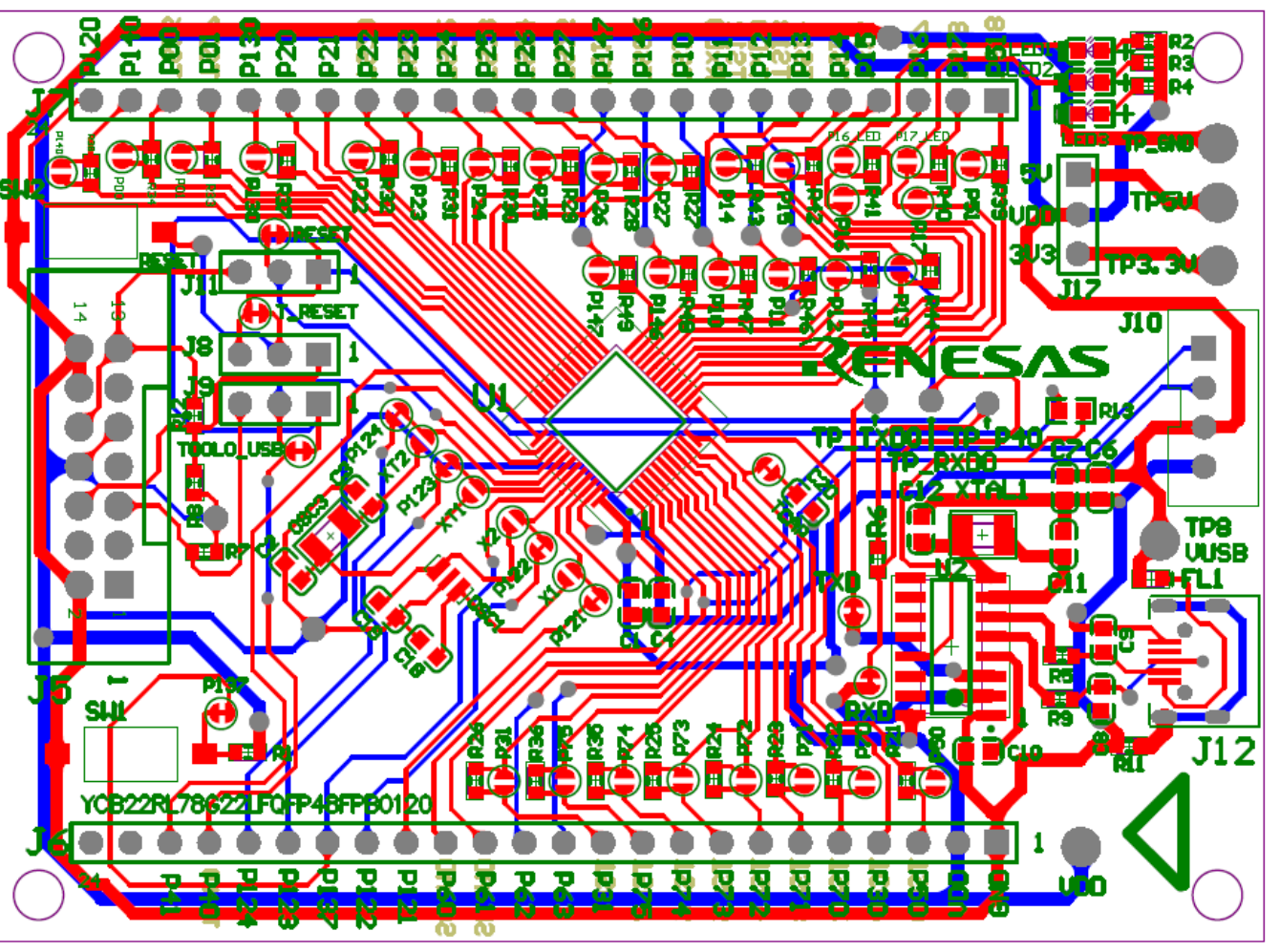

## **4.OPERATING ENVIRONMENT**

■ The below picture shows the operating environment of this product. Install the IDE on the host PC.

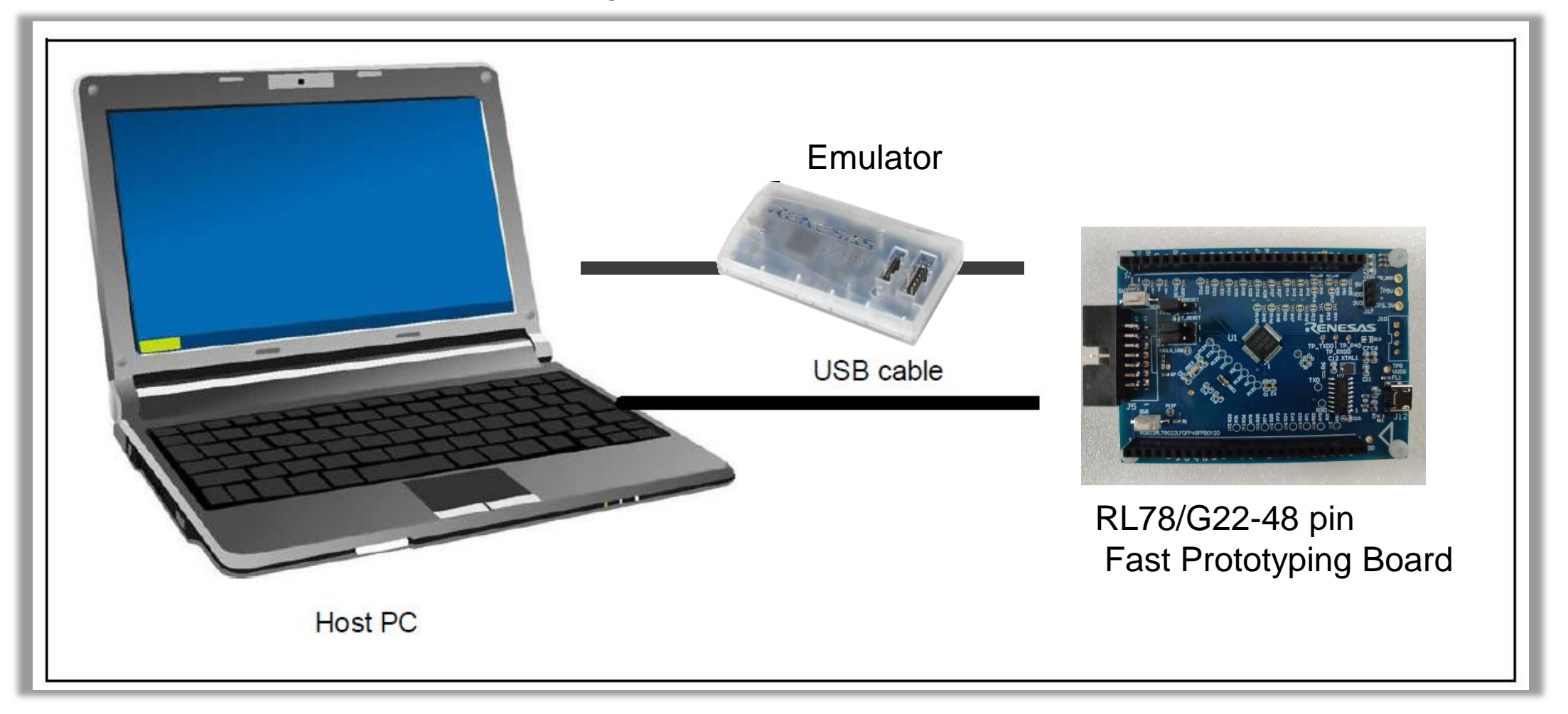

### **5.USER CIRCUITS**

- **5.1 Evaluation MCU**
- **5.2 USB Connector**
- 5.3 Power LED
- 5.4 User LEDs
- 5.5 MCU Headers
- **5.6 Clock**
- 5.7 Reset Switch

- 5.8 User Switch
- 5.9 USB-to-Serial Converter
- 5.10 Power Supply Selection
- **5.11 Emulator Connector**
- **5.12 Debugging Functions Using the Serial Port**
- **5.13 Cap touch circuit**
- **5.14 Grove connector**

## **5.USER CIRCUITS – EVALUATION MCU**

### ■ 5.1 Evaluation MCU

- The specifications for the power supply, system clock, and reset of the evaluation MCU (RL78/G22 with 48 pins) at the time of shipment are as follows.
- $\checkmark\,$  Power supply: 5 V (VBUS) supplied from the USB
- $\checkmark\,$  System clock: Operation with an on-chip oscillator
- ✓ Reset: Directed by the reset switch or IDE

## **5.USER CIRCUITS – USB CONNECTOR**

#### ■ 5.2 USB Connector

- ✓ The connector shape is micro-USB Type-B. It serves as a power-supply input and an interface for communications with the RL78 COM port debug tool (through USB-to-serial conversion).
- ✓ Connect the USB connector to the computer by a USB cable. If the power supply on the host side is on, the power is supplied to this product at the same time as connection of the cable.

## **5.USER CIRCUITS – POWER LED**

■ 5.3 Power LED

♦ While the power LED is illuminated, VDD power is being supplied. The LED is green.

Note: The LED may not be illuminated when the power supply voltage is 2.2 V or lower.

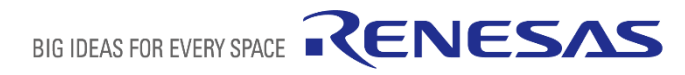

# 5.USER CIRCUITS – USER LEDS

- 5.4 User LEDs
- ◆ The optional user LEDs can be used for any purpose.
- ◆ LED1 and LED2 are mounted on the board and are respectively connected to the following ports.
- ♦ The LEDs are green.
- ✓ LED1: Pin 16, connected to port P16
- ✓ LED2: Pin 15, connected to port P17

Note: The LED may not be illuminated when the power supply voltage is 2.2 V or lower.

# **5.USER CIRCUITS – MCU HEADERS**

#### ■ 5.5 MCU Headers

J6

The MCU headers are provided as through holes; J6 includes the headers for a total of 24 pins and J7 includes the headers for a total of 246 pins. The pin headers have a pitch of 2.54 mm and the evaluation MCU is connected to the through holes for the headers.

| Part No. in<br>the Circuit<br>Schematics |     |              |      | RL78/G2 | 2 with 48 Pins |             |           |                   |
|------------------------------------------|-----|--------------|------|---------|----------------|-------------|-----------|-------------------|
|                                          | Pin | Power Supply | Port | Analog  | Timer          | Serial      | Cap touch | Others            |
| J6-1                                     |     | GND          |      |         |                |             |           |                   |
| J6-2                                     |     | VDD          |      |         |                |             |           |                   |
| J6-3                                     | 13  |              | P50  |         |                | SI11/SDA11  | TS00      | INTP <sup>2</sup> |
| J6-4                                     | 12  |              | P30  |         |                | SCK11/SCL11 | Tscap     | INTPS             |
| J6-5                                     | 11  |              | P70  |         |                | SCK21/SCL21 | TS02      | KR0               |
| J6-6                                     | 10  |              | P71  |         |                | SDA21/RxDA0 | TS03      | KR1               |
| J6-7                                     | 9   |              | P72  |         |                | TxDA0       | TS04      | KR2               |
| J6-8                                     | 8   |              | P73  |         |                |             | TS05      | KR3               |
| J6-9                                     | 7   |              | P74  |         |                | SDA01       | TS06      | INTP8/ł           |
| J6-10                                    | 6   |              | P75  |         |                | SCL01       | TS07      | INTP9/I           |
| J6-11                                    | 5   |              | P31  |         |                | TI03/TO03   | TS01      | INTP              |
| J6-12                                    | 4   |              | P63  |         |                | SDAA1       |           |                   |
| J6-13                                    | 3   |              | P62  |         |                | SCLA1       |           |                   |
| J6-14                                    | 2   |              | P61  |         |                | SDAA0       |           |                   |
| J6-15                                    | 1   |              | P60  |         |                | SCLA0       |           |                   |
| J6-16                                    | 45  |              | P121 |         |                |             |           | X1                |
| J6-17                                    | 44  |              | P122 |         |                |             |           | X2                |
| J6-18                                    | 43  |              | P137 |         |                |             |           | INTP              |
| J6-19                                    | 42  |              | P123 |         |                |             |           | XT1               |
| J6-20                                    | 41  |              | P124 |         |                |             |           | XT2               |
| J6-21                                    | 39  |              | P40  |         |                |             |           | TOOL              |
| J6-22                                    | 38  |              | P41  |         | TI07/TO07      | RxDA1       |           |                   |
| J6-23                                    |     |              |      |         |                |             |           |                   |
| J6-24                                    |     |              |      |         |                |             |           |                   |

RENESAS

**BIG IDEAS FOR EVERY SPACE** 

## **5.USER CIRCUITS – MCU HEADERS**

#### ■ 5.5 MCU Headers

■ J7

| Part No. in<br>the Circuit<br>Schematics |     |              |      | RL78/G | 22 with 48 P | ins              |           |         |
|------------------------------------------|-----|--------------|------|--------|--------------|------------------|-----------|---------|
|                                          | Pin | Power Supply | Port | Analog | Timer        | Serial           | Cap touch | Others  |
| J7-1                                     | 14  |              | P51  |        |              | SO11             |           |         |
| J7-2                                     | 15  |              | P17  |        | TI02/TO02    | TxD0             |           |         |
| J7-3                                     | 16  |              | P16  |        | TI01/TO01    | RxD0             |           |         |
| J7-4                                     | 17  |              | P15  |        | TI02/TO02    | SCK00/SCL00      |           |         |
| J7-5                                     | 18  |              | P14  |        | TI03/TO03    | RxD2/SCK20/SCL20 |           |         |
| J7-6                                     | 19  |              | P13  |        | TI04/TO04    | TxD2/SDAA0       |           |         |
| J7-7                                     | 20  |              | P12  |        | TI05/TO05    | TxD0             |           | TOOLTxD |
| J7-8                                     | 21  |              | P11  |        | TI06/TO06    | RxD0/SDA00       |           | TOOLRxD |
| J7-9                                     | 22  |              | P10  |        | TI07/TO07    | SCK00/SCL00      |           |         |
| J7-10                                    | 23  |              | P146 |        |              |                  |           |         |
| J7-11                                    | 24  |              | P147 | ANI18  |              |                  |           |         |
| J7-12                                    | 25  |              | P27  | ANI7   |              |                  | TS25      |         |
| J7-13                                    | 26  |              | P26  | ANI6   |              |                  | TS24      |         |
| J7-14                                    | 27  |              | P25  | ANI5   |              |                  | TS23      |         |
| J7-15                                    | 28  |              | P24  | ANI4   |              |                  | TS22      |         |
| J7-16                                    | 29  |              | P23  | ANI3   |              |                  | TS21      |         |
| J7-17                                    | 30  |              | P22  | ANI2   |              |                  | TS20      |         |
| J7-18                                    | 31  |              | P21  | ANI1   |              |                  |           |         |
| J7-19                                    | 32  |              | P20  | AN0    |              |                  |           |         |
| J7-20                                    | 33  |              | P130 |        |              |                  |           |         |
| J7-21                                    | 34  |              | P01  |        | TO00         | RxD1             | TS27      |         |
| J7-22                                    | 35  |              | P00  |        | T100         | TxD1             | TS26      |         |
| J7-23                                    | 36  |              | P140 |        |              |                  |           | INTP6   |
| J7-24                                    | 37  |              | P120 | ANI19  |              | TxDA1            |           |         |

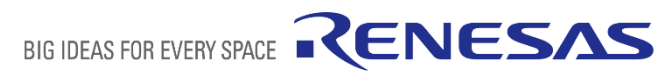

# **5.USER CIRCUITS – CLOCK**

- **5.6 Clock**
- Clock circuits are provided to handle the clock sources for the evaluation MCU.
- For details on the specifications of the evaluation MCU, refer to the RL78/G22 User's Manual: Hardware.
- For details on the clock circuit of this product, refer to the circuit schematics of the RL78/G23-64p Fast Prototyping Board.
- The below table shows the details of the clocks on the RL78/G22-48pin Fast Prototyping Board.

| Clock | Function and Usage                           | State as Shipped | Frequency  | Package for the oscillator |
|-------|----------------------------------------------|------------------|------------|----------------------------|
| OSC1  | Crystal oscillator for the main system clock | Mounted          | 12MHz      | SMT                        |
| OSC3  | Crystal oscillator for the sub-clock         | Mounted          | 32.768 kHz | SMT                        |

Note: Use the main system clock by cutting the patterns for cutting [P121] and [P122] and short-circuiting the short-circuit pads [X1] and [X2].

RENESAS

BIG IDEAS FOR EVERY SPACE

## 5.USER CIRCUITS – RESET SWITCH

■ 5.7 Reset Switch

■ Pressing the reset switch (SW2:RESET) applies a hardware reset to the evaluation MCU.

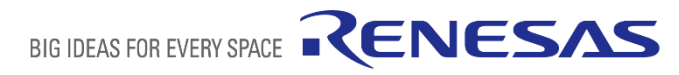

# 5.USER CIRCUITS – USER SWITCH

■ 5.8 User Switch

An optional user switch (SW1) is mounted. It is connected to pin 43 of the evaluation MCU, which operates as pin function P137. The INTPO interrupt is multiplexed on the same pin.

## 5.USER CIRCUITS – USB-TO-SERIAL CONVERTER

- **5.9 USB-to-Serial Converter**
- A USB-to-serial converter (CH340G) is mounted on the board and is usable with the standard driver of Windows 10.
- It is recognized as a COM port when the host PC is connected to this board via a USB cable.
- As the interface with the RL78 COM port debug tool, the USB-to-serial converter enables debugging and programming of the evaluation MCU.
- Note that the P40, P11, and P12 pins of the evaluation MCU are respectively occupied as the TOOL0, TOOLRxD, and TOOLTxD functions.
- For the method of COM port debugging, refer to the application note, RL78 Debugging Functions Using the Serial Port (R20AN0632).
- When the USB-to-serial converter is not used as the interface with the RL78 COM port debug tool, using the RxD0 and TxD0 functions of the P11 and P12 pins enables UART communications between the host PC and the evaluation MCU. The user needs to prepare the terminal software, such as TeraTerm.

# 5.USER CIRCUITS - POWER SUPPLY SELECTION

- 5.10 Power Supply Selection
- The operating power (VDD) of the evaluation MCU can be set to
  - ◆ 1.External power with the use of a header (J17).

✓ 5V

□ Connect external 5V/GND to TP\_5V/TP\_GND

□ Short 5V and VDD of J17 by a jumper

✓ 3.3V or others

- □ Connect external 3.3V/GND to TP\_3.3V/TP\_GND
- □ Short 3.3V and VDD of J17 by a jumper
- ◆ 2.Supply from the emulator (This is the default setting as shipped)
- ◆ 3.Supply from the USB connector (This is the default setting as shipped)

Do not use external power at this case

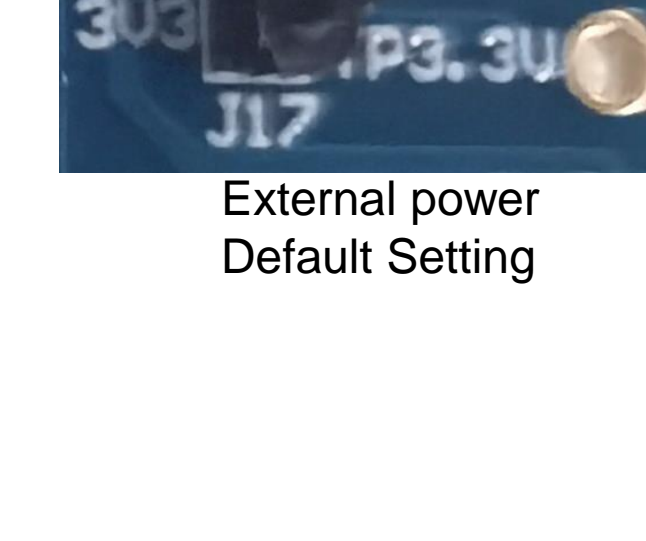

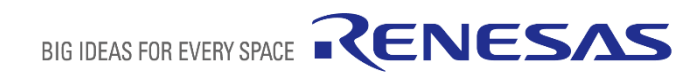

## **5.USER CIRCUITS – EMULATOR CONNECTOR**

- **5.11 Emulator Connector**
- This 14-pin connector (J5) is used to connect this product to an on-chip debugging E2 emulator or E2 emulator Lite, from Renesas Electronics, incorporating programming facilities.
- The emulator is used for programming or debugging the evaluation MCU.
- To use the emulator, make the following settings.

J8 : pins 2-3 are short-circuitJ9 : pins 2-3 are short-circuitJ11: pins 2-3 are short-circuit

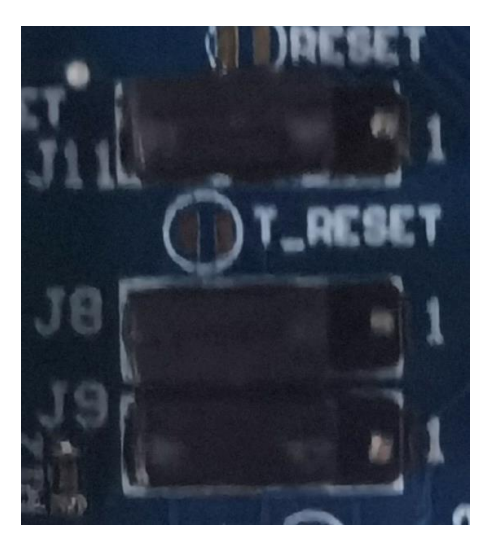

Use the emulator

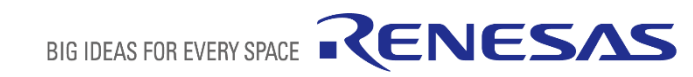

## 5.USER CIRCUITS - DEBUGGING FUNCTIONS USING THE SERIAL PORT

- 5.12 Debugging Functions Using the Serial Port
- With the COM Port debugging system, you perform debugging by connecting to the target board from a USB port of the host machine via a USB-to-serial conversion adapter instead of an emulator such as E2 Lite.
- The USB-to-serial conversion adapter is recognized as the COM Port of the host machine when communicating with the target device using the serial port.
- It enables debugging of target devices using a commercially available USB-to-serial conversion adapter.
- To use the COM Port debugging, make the following settings.
   J8 : pins 2-3 are short-circuit
   J9 : pins 1-2 are short-circuit
   J11: pins 2-3 are short-circuit

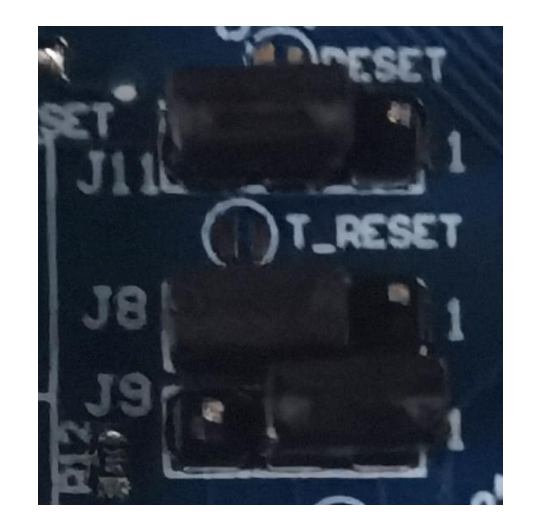

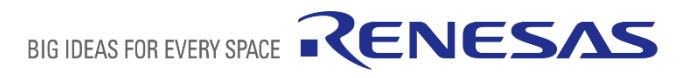

## 5.USER CIRCUITS - CAP TOUCH CIRCUIT

- 5.13 Cap touch circuit
- The RL78/G22 48 pin Fast Prototyping Board has 16 the CTSU2L output channels(TS00 toTS28)
- In the circuit schematics, P30/Tscap has been connected to 10nF capacitor and all the TS ports have been connected to 560ohm resistor as default.

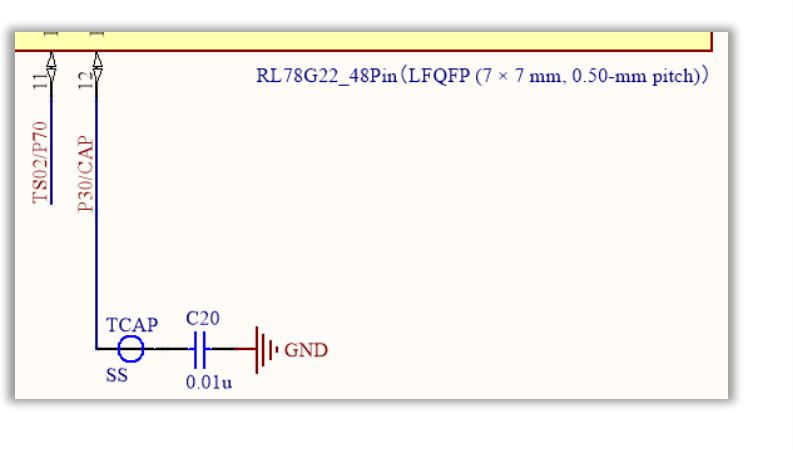

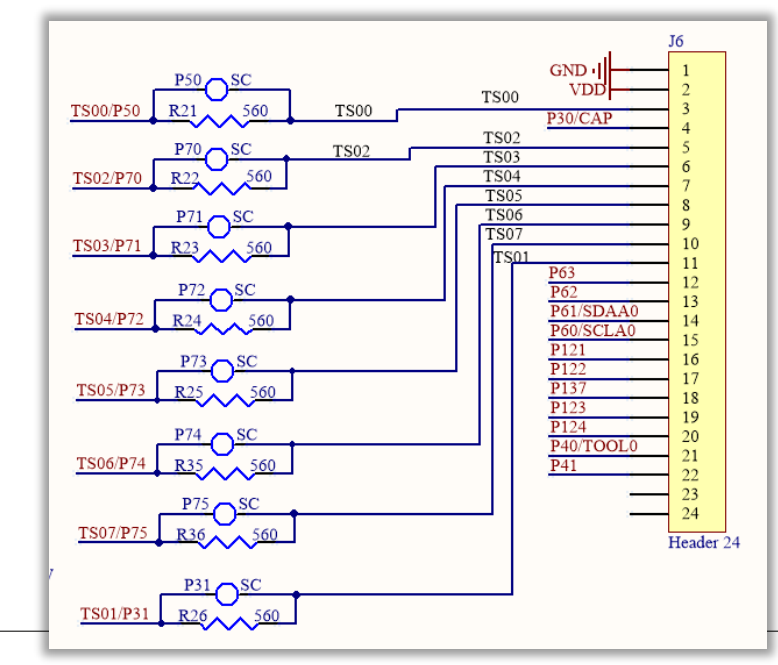

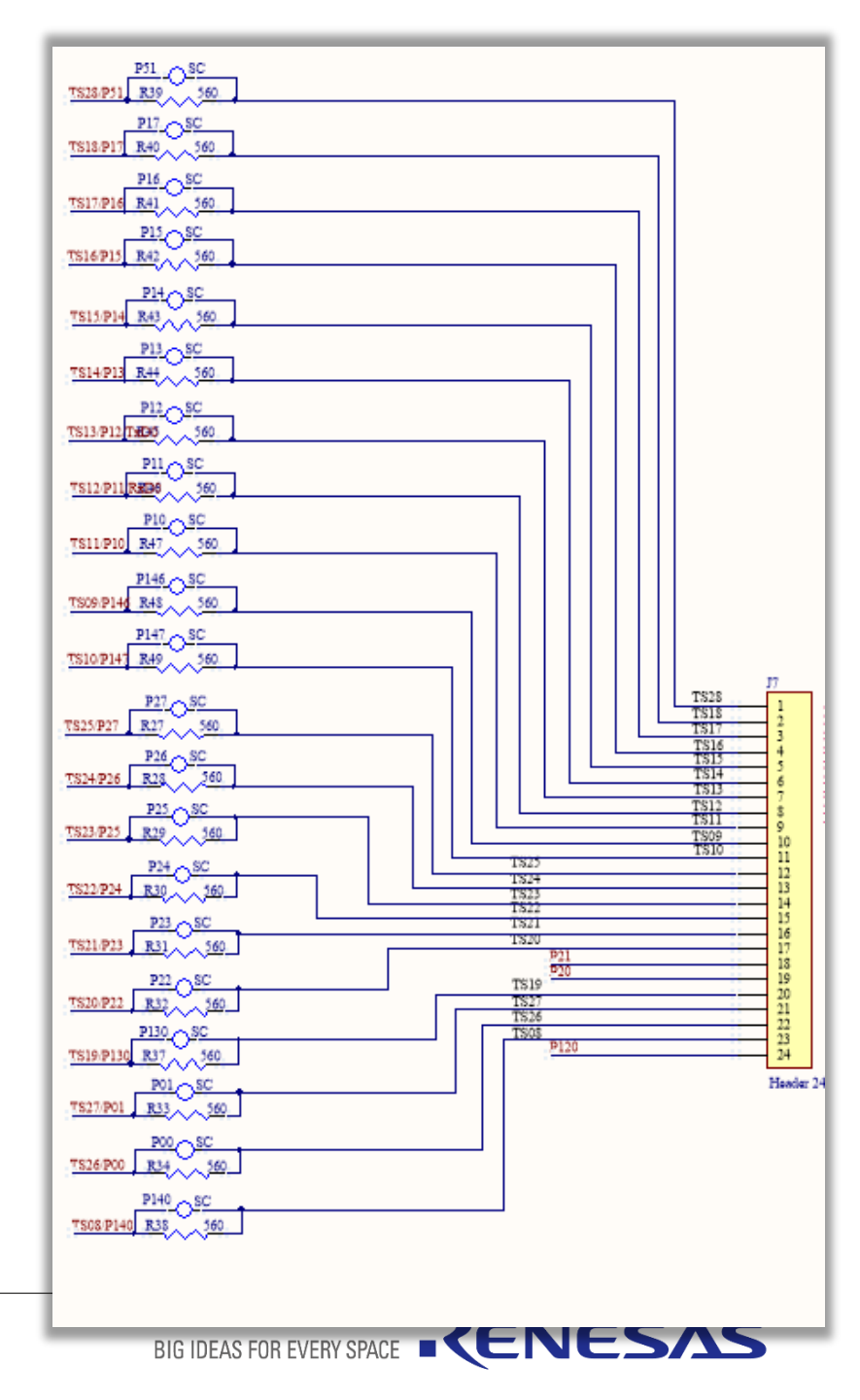

## **5.USER CIRCUITS – GROVE CONNECTOR**

#### ■ 5.14 Grove connector

- This connector (J10) is assumed to be connected to Grove modules (through I2C). If a connector is mounted, however, connection to all Grove modules (through I2C) is not guaranteed. Use this connector after having confirmed the specifications of this product and Grove modules (through I2C) you intend to use.
- The below picture shows the pin assignments of the Grove connector (the connector is not mounted).

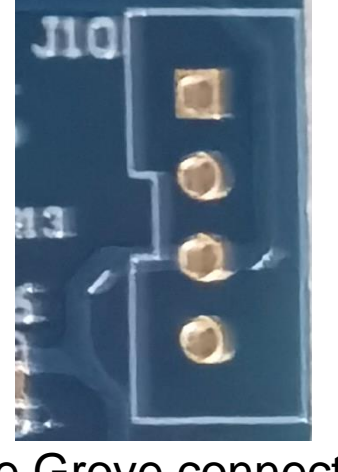

Part No. in the Circuit RL78/G22 with 48 Pins **Schematics Circuit Schematics** Pin Power Supply 12C Port J10-1 SCLA0 1 J10-2 2 SDAA0 J10-3 VDD J10-4 GND

RENESAS

BIG IDEAS FOR EVERY SPACE

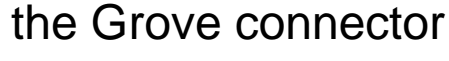

# **6.HANDLING PRECAUTIONS**

- 6.1 Power to be Supplied
  - When power is supplied to this product through the USB or external power supply, or from an emulator, note that the total current of VDD, 5 V, and 3.3 V should not exceed the maximum current of 200 mA.
- 6.2 Remodeling the Board
- Any modification of the board (including cutting the patterns for cutting) shall be conducted at the user's own responsibility.
- In this document, "short-circuit pads" refers to pairs of pads for short-circuiting by solder.
- "Pattern for cutting" refers to a narrow signal pattern in the middle part between two short-circuit pads. When you cut the pattern for cutting, do not cut over the silkscreened frame of a white ellipse.

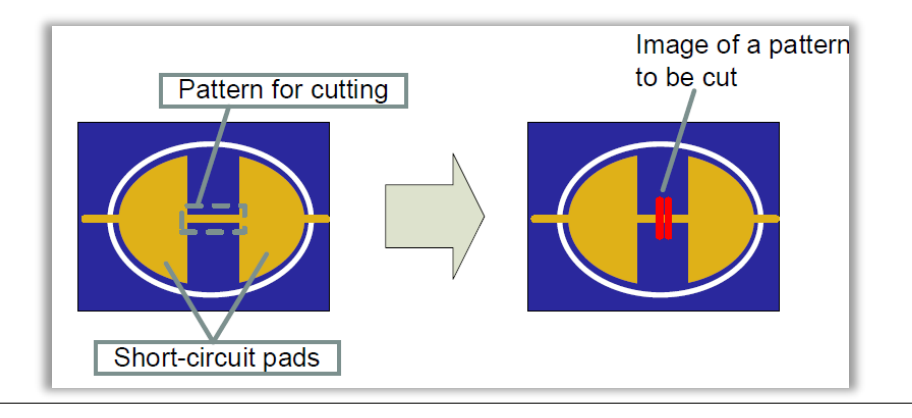

In the circuit schematics, the symbol below indicates that there is a pattern for cutting between short-circuit pads.

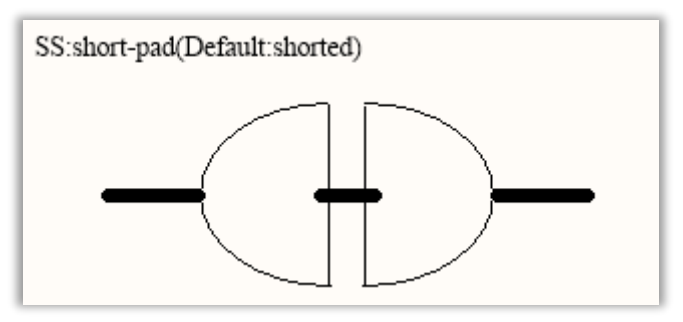

In the circuit schematics, the symbol below indicates that there are only short-circuit pads without any pattern for cutting.

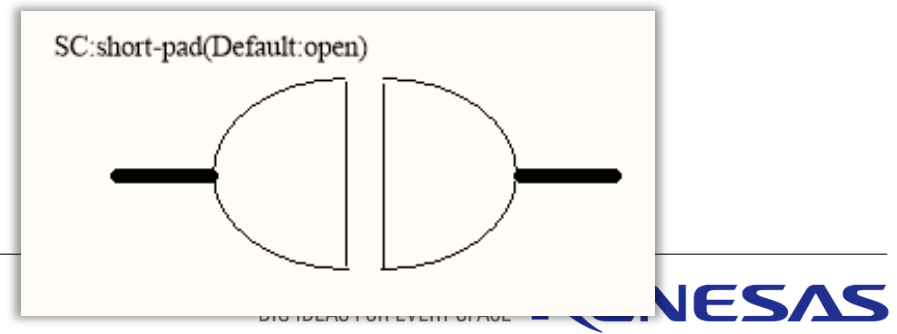

# **6.HANDLING PRECAUTIONS**

#### ■ 6.3 Debugging Functions Using the Serial Port

- The right picture shows the debug configuration of the e2 studio when it is to be connected to the RL78/G22-48pin Fast Prototyping Board.
  - [Debug hardware]: Select [COM port (RL78)].
  - [Target Device]: Select [R7F100GGE].
  - [Connection Settings]:
  - [COM Port]: Select the COM port number for assignment to the RL78/G22-48 pin FPB from the pull-down list.
  - [Reset control pin]: Select [DTR].
- The below picture shows the system configuration in smart configuration
  - [On-chip Debug setting]: Select [COM port].

| System configuration                        |                |           |
|---------------------------------------------|----------------|-----------|
|                                             |                |           |
| <ul> <li>On-chip debug setting</li> </ul>   |                |           |
| On-chip debug operation setting<br>O Unused | ⊖ Use emulator | COM Port  |
| Emulator setting<br>E20                     | ○ E2           | O E2 Lite |

| Debug Configurations                                                                                                    |                                                                                                    |       |  |  |  |
|----------------------------------------------------------------------------------------------------|----------------------------------------------------------------------------------------------------|-------|--|--|--|
| Create, manage, and run configurations       The second second seco                                                 |                                                                                                    |       |  |  |  |
| Image: Second Structure       Image: Second Structure         Image: Second Structure       Image: Second Structure         Image: Second Structure       Image: Second Structure <td>Name:       debuu HardwareDebug            Main          Debugger         P Startup         Startup         Source         COM Port (RL78)         Target Device:         R7F100GGJ          GDB Settings         Connection Settings         Debug Tool Settings         Velock         Main Clock Frequency[MHz]         Using Internal Clock         Sub Clock Frequency[KHz]         Using Internal Clock         Monitor Clock         System         COM Port         COM2         Reset control pin         DTR         V Flash         Current Security ID (HEX)         000000000000000000         Permit Flash Programming         Yes         Use Wide Voltage Mode         Yes         Lise Kinder         Program uses flash self programming         No</td> <td></td> | Name:       debuu HardwareDebug            Main          Debugger         P Startup         Startup         Source         COM Port (RL78)         Target Device:         R7F100GGJ          GDB Settings         Connection Settings         Debug Tool Settings         Velock         Main Clock Frequency[MHz]         Using Internal Clock         Sub Clock Frequency[KHz]         Using Internal Clock         Monitor Clock         System         COM Port         COM2         Reset control pin         DTR         V Flash         Current Security ID (HEX)         000000000000000000         Permit Flash Programming         Yes         Use Wide Voltage Mode         Yes         Lise Kinder         Program uses flash self programming         No |       |  |  |  |
| < >> Filter matched 15 of 17 items                                                                                                    | Revert                                                                                                    | Apply |  |  |  |
| ?                                                                                                    | Debug                                                                                                    | Close |  |  |  |

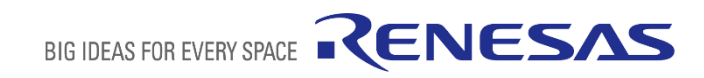